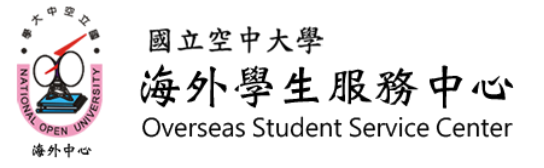

# 新生003 如何查詢視訊面授時段及日期

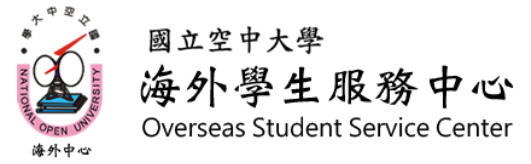

### 一、根據步驟[新生001] 到教務行政資訊系統查詢班別

#### 學生上課考試查詢

【111下學期上課資訊】

| 科目代碼   | 利日夕稱   | 校區      | 考試班級   | 上課作業班級 | 實習班級 | 上課作業教師 | 上課類型 | 學分數 |
|--------|--------|---------|--------|--------|------|--------|------|-----|
| 200227 | 生命教育   | A1海外校區- | D1Z003 | ZZZ003 |      | 黃慈慧    | 網路面授 | 3   |
| 500519 | 老人與家庭  | A1海外校區- | D1Z004 | ZZZ004 |      | 張馨文    | 網路面授 | 3   |
| 720004 | 家庭社會工作 | A1海外校區- | D1Z002 | ZZZ002 |      | 陳俊廷    | 網路面授 | 3   |
| 720037 | 長期照顧概論 | A1海外校區- | D1Z003 | ZZZ003 |      | 楊如雲    | 網路面授 | 3   |

1. 查詢**班別**,以及視訊面授班 上課時間

| 斑級編號   | 視訊面授班別         |  |  |
|--------|----------------|--|--|
| ZZZ2XX | 上午班09:00-10:50 |  |  |
| ZZZ1XX | 下午班14:00-15:50 |  |  |
| ZZZOXX | 夜間班19:00-20:50 |  |  |

(例:生命教育ZZZ003是夜間視訊面授班)

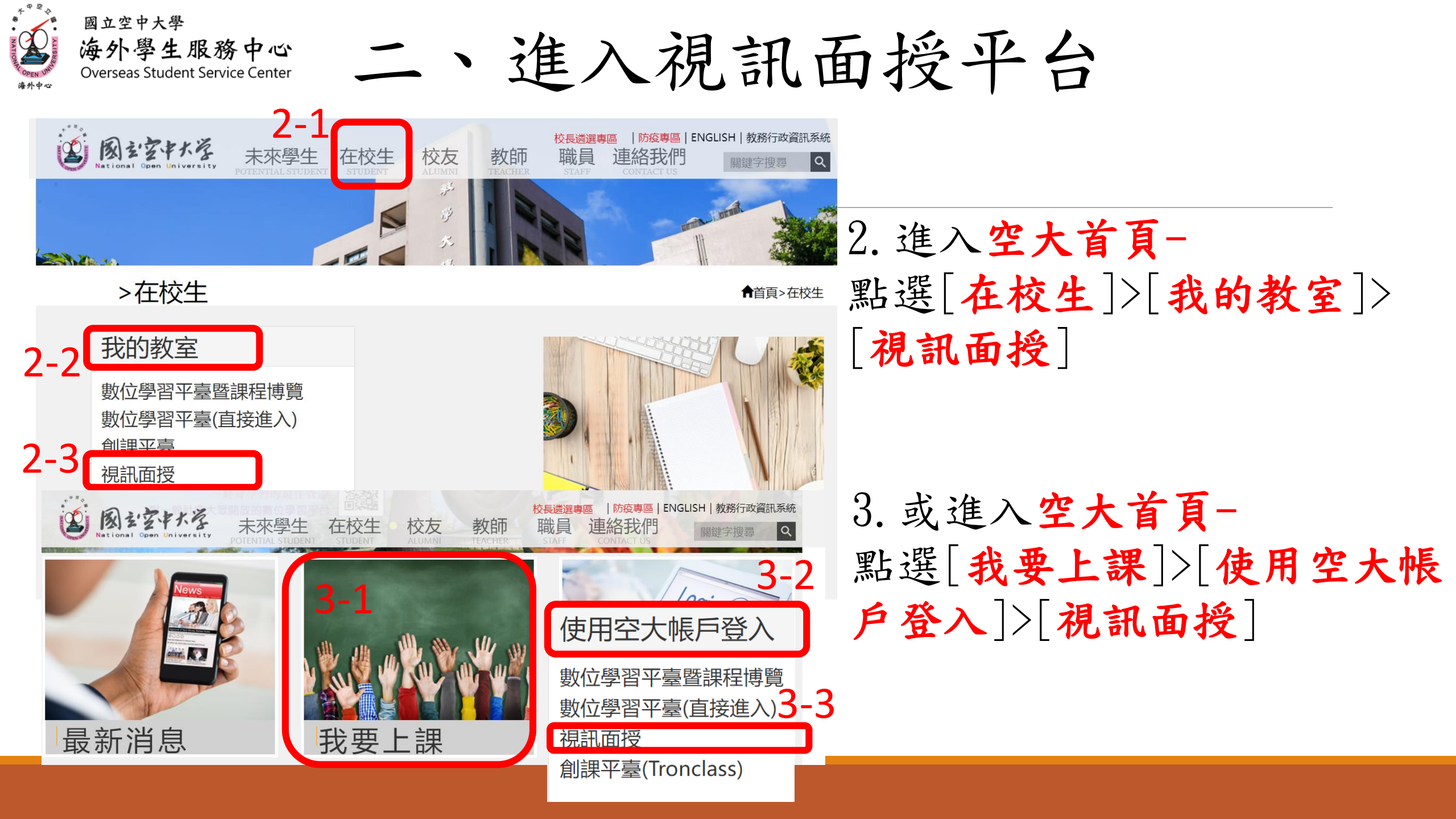

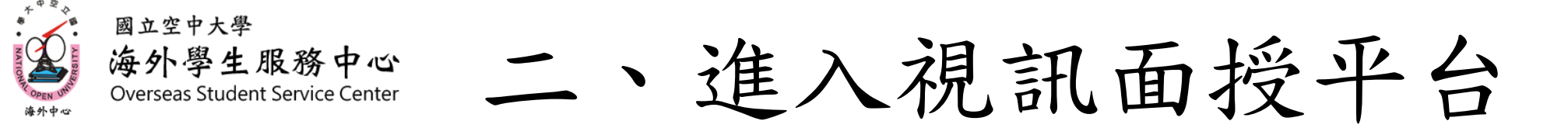

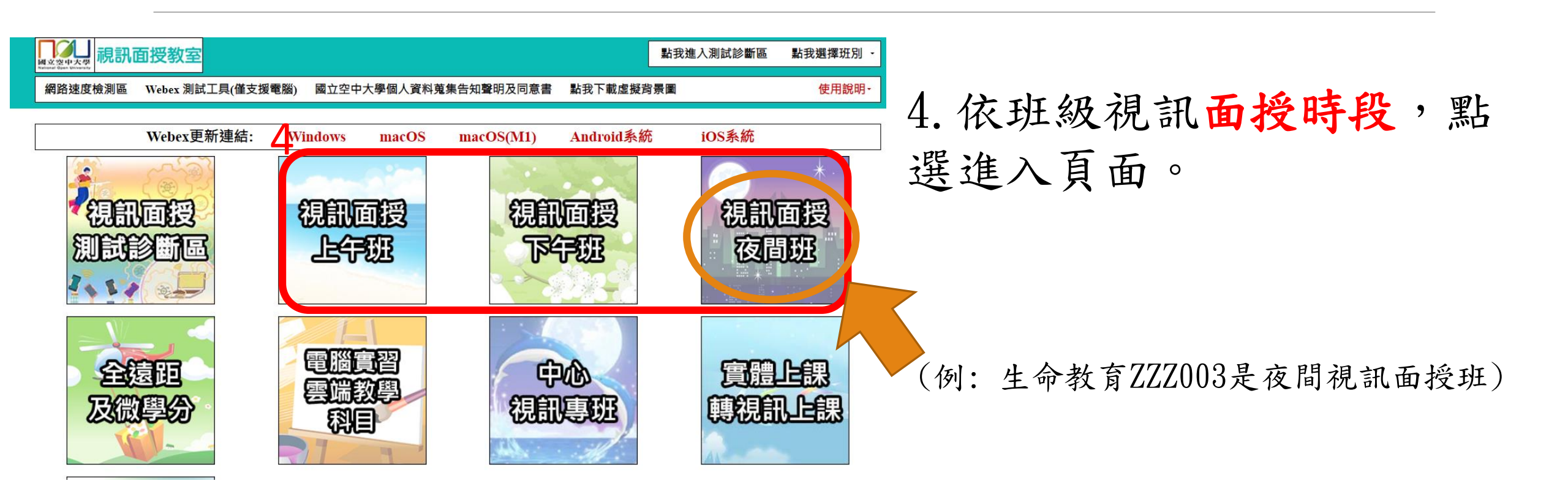

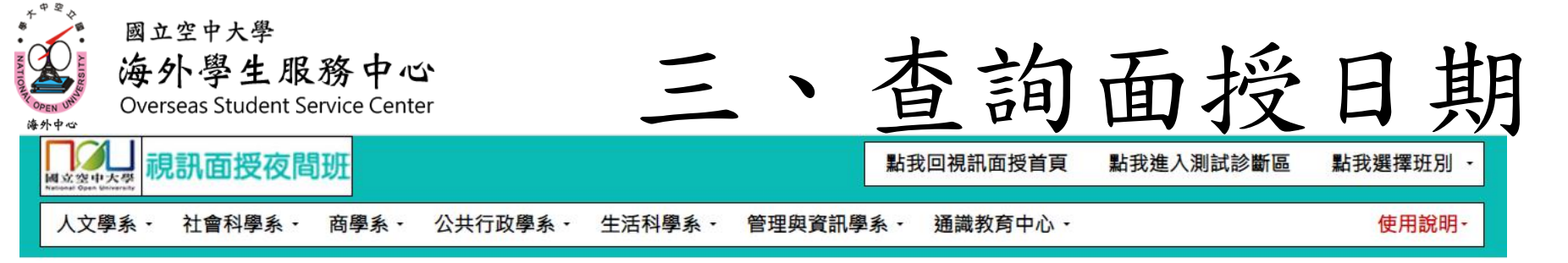

#### 視訊面授錄影檔約3-5個工作天內會放到數位學習平台ZZZ課程區最下方

#### 視訊面授夜間班

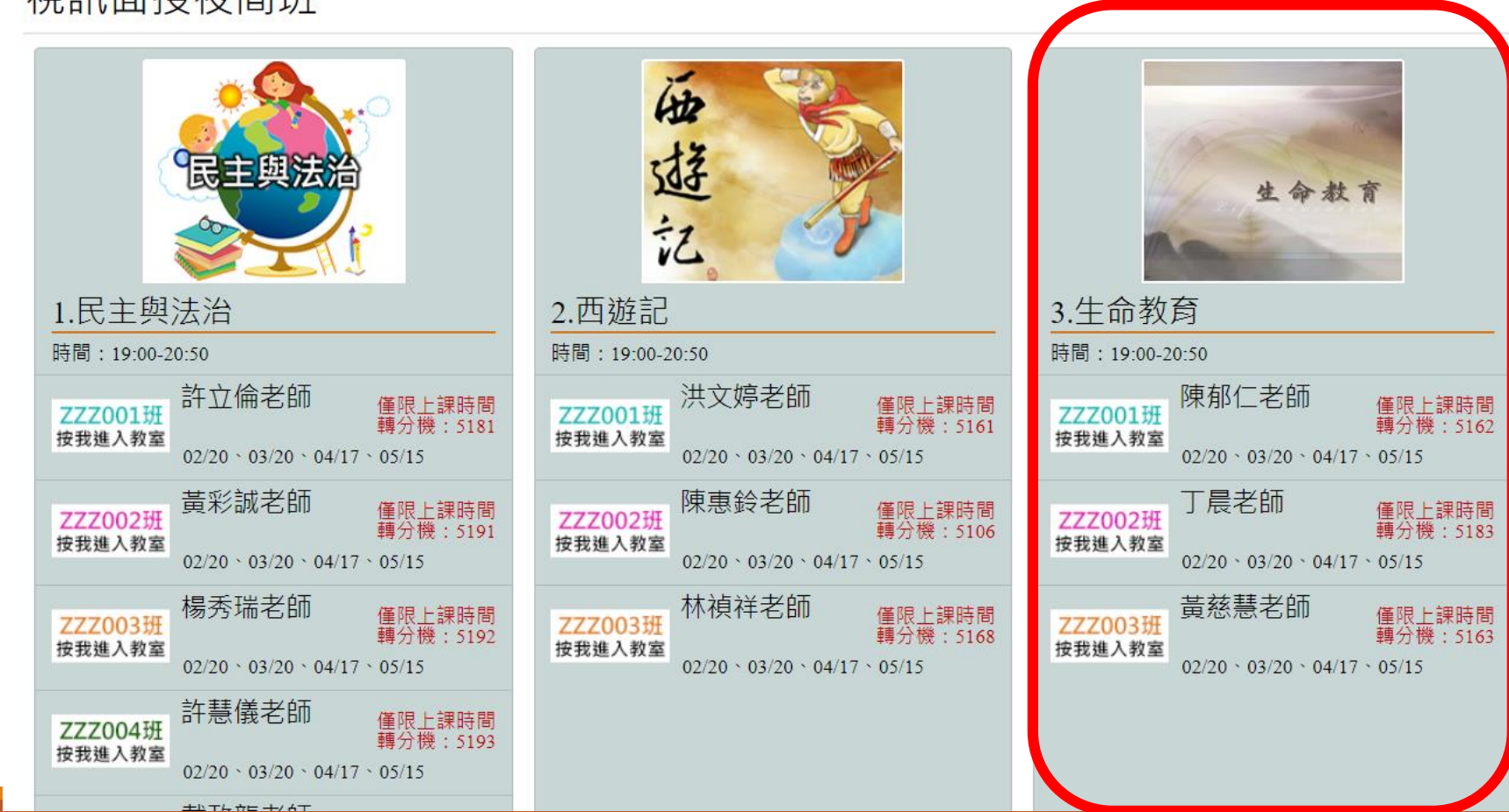

## 5. 在頁面中找到要查詢的科目(例:生命教育ZZZ003)

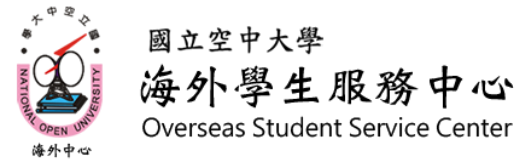

### 三、查詢面授日期及進入教室

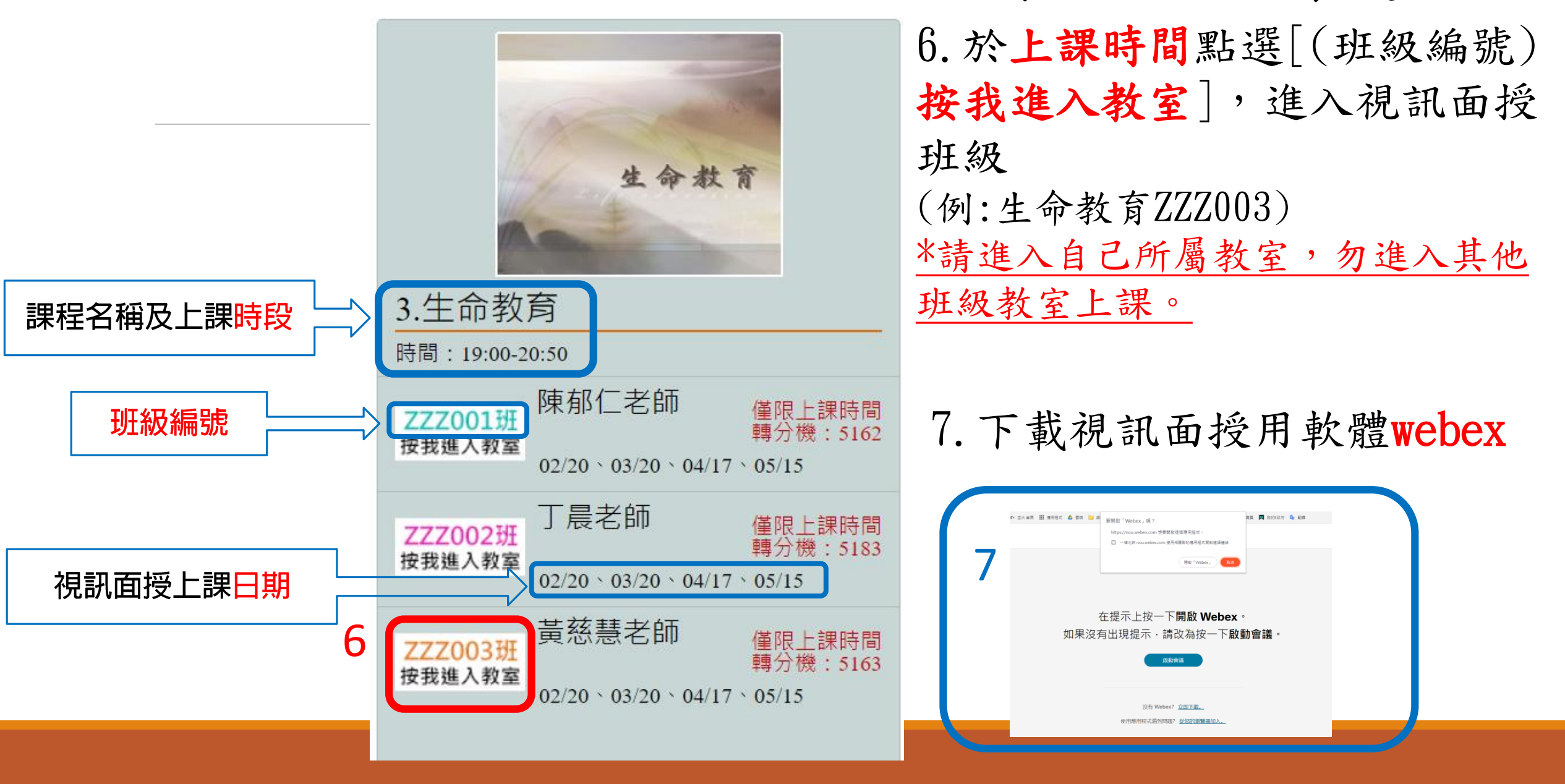